## Mazi rögzítők regisztrálása Mazi DDNS-szolgáltatóhoz

Az idei év változást hozott a Mazi rögzítők internetre történő kijuttatásában. A gyári hiddns.com oldalra már nem lehet beregisztrálni új eszközt, az új gyári oldal <u>www.hik-connect.com</u> pedig nem fogad el Mazi rögzítőket. Emiatt a Mazi európai központja létrehozott egy DDNS szolgáltatást, amit a <u>www.maziddns.com</u> oldalon lehet igénybe venni.

Első alkalommal az oldalra kell beregisztrálni. Az oldal címének megadása után a következő ablakot látjuk:

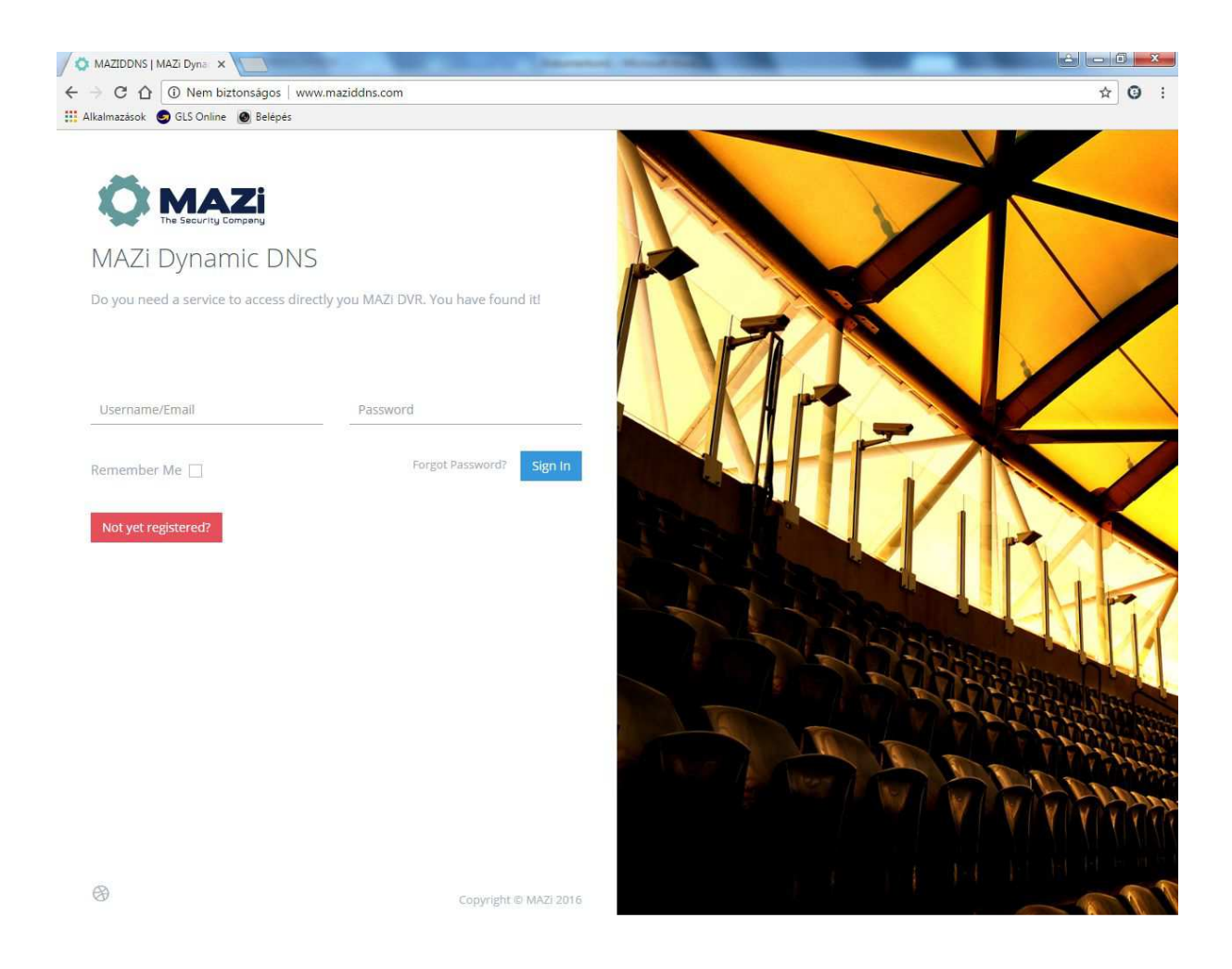

Ha még nincs regisztrációnk, akkor a "Not yet registreted?" ikonra kattintva a megnyíló regisztrációs ablakot fogjuk látni.

| MAZIDDNS   MAZI Dyna ×                                                    |                                                                                                    |
|---------------------------------------------------------------------------|----------------------------------------------------------------------------------------------------|
| ← → C ① Nem biztonságos   www.maziddns.com/index.php                      | ☆ 9 :                                                                                                    |
| 🚻 Alkalmazások 🧔 GLS Online 🔘 Belépés                                     |                                                                                                    |
|                                                                           | A REAL PROPERTY AND A REAL PROPERTY AND A REAL |
|                                                                           |                                                                                                    |
| The Security Company                                                      | STATES AND EXCEPTION OF THE PROPERTY OF                                                                                                    |
| MAZi Dynamic DNS                                                          |                                                                                                    |
| Do you need a service to access directly you MAZI DVR. You have found it! |                                                                                                    |
| Register                                                                  |                                                                                                    |
| Name                                                                      | CAR CONTRACTOR                                                                                                    |
| Company                                                                   |                                                                                                    |
| TAV                                                                       |                                                                                                    |
|                                                                           |                                                                                                    |
| Email                                                                     | South and the second                                                                                                    |
|                                                                           |                                                                                                    |
| Password                                                                  |                                                                                                    |
| Re-type password                                                          | Alles Liens Land                                                                                                    |
| Country                                                                   |                                                                                                    |

A megfelelő adatokat ki kell tölteni, lényeges, hogy valós Email adatokat adjunk meg, mert a Register ikonra kattintva a program a megadott Email címre küld egy megerősítő linket, amire kattintva meg tudjuk erősíteni a regisztrációnkat.

A megerősítés után be tudunk jelentkezi a megadott felhasználónévvel és jelszóval az oldalra.

A bejelentkezés után a következő ablakot fogjuk látni.

| AZIDDNS   MAZI Dyna X                 | The second by and the second by        |         |
|---------------------------------------|----------------------------------------|---------|
| ← → C ☆ ③ Nem biztonságos   www.ma:   | ziddns.com/index.php                   | 7☆ ③ :  |
| 👖 Alkalmazások 🥏 GLS Online 🙆 Belépés |                                        |         |
|                                       | Add Domain                             | ×       |
| Actions                               | Domain Enter your Domain .maziddns.com |         |
| Add domain Edit User account          | Ip Address<br>188.36.43.6              | -       |
| 🕫 Devices Registered                  | Device not validated<br>HTTP Port      |         |
| Domain IP                             |                                        | Actions |
| 2016 © MAZI                           | Enter Username                         | -       |
|                                       | Password<br>Enter Password             | -       |
|                                       | Password<br>Enter Password             | _       |
|                                       |                                        |         |
|                                       | Close Sub                              | ππ      |
|                                       |                                        |         |

Az "Add domain" ikonra kattintva látjuk a fenti ablakot.

A Domain szó után látható mezőbe kell beírni a választott domén nevet.

Az IP-címet a program írja be.

A HTTP port alaphelyzetben 80, ide be kell írni a rögzítőbe beállított HTTP portot.

A **"Username"** mezőbe a rögzítőbe beállított felhasználó nevet kell beállítani.

A **"Password"** mezőbe pedig a beállított felhasználó névhez tartozó jelszót kell beírni és még egyszer az utolsó mezőbe megerősítésként.

Minden adat helyes kitöltése után a **"Submit"** ikonra kattintva el tudjuk menteni a eállításokat.

A rögzítőben is el kell végezni a DDNS szolgáltatás beállításait. A Főmenü- Konfiguráció-Hálózat menüpont alatt a következő beállításokat kell elvégezni.

| engedélyezni a kis négyz                                                 | etbe kattintással                                                                                                    |
|--------------------------------------------------------------------------|----------------------------------------------------------------------------------------------------|
| DynDns                                                                   |                                                                                                    |
| members.dyndns.org                                                       |                                                                                                    |
| abc.maziddns.com                                                         | (az abc helyére az oldalra beregisztrált domain nevet kell írni)                                                                  |
| a maziddns oldalra beregisztrált felhasználónév<br>a hozzátartozó jelszó |                                                                                                    |
|                                                                          | engedélyezni a kis négyz<br>DynDns<br>members.dyndns.org<br>abc.maziddns.com<br>a maziddns oldalra bereg<br>a hozzátartozó jelszó |

A sikeres regisztráció után a rögzítőt az alábbi módon lehet elérni interneten:

http://abc.maziddns.com:HTTP port száma

Ha a HTTP port 80-as maradt nem kell beírni, csak ha megváltozott. Az **"abc"** helyére pedig a regisztrált domain nevet kell beírni.